# Instruction for Use

Color Compensation Kit for HISTO TYPE B\*27 Q

Electronic instructions for use see <u>www.bag-healthcare.com</u>

RUO

REF XXXXXX

CC-HT-B\*27 Q

For use on the Roche Light Cycler®480 System II

#### Contents

| Intended use                                  | 2 |
|-----------------------------------------------|---|
| Product description and principle             | 2 |
| Kit contents for color compensation           | 2 |
| Storage and stability                         | 2 |
| Test procedure                                | 3 |
| Safety conditions and special remarks         | 3 |
| Before starting color compensation            | 3 |
| 1. Set up a color compensation experiment     | 3 |
| 1.1 Set up a color compensation run protocol. | 4 |
| 1.2 Set up the "Subset Editor"                | 4 |
| 1.3 Set up the "Sample Editor"                | 4 |
| 1.4 Prepare the reaction mix                  | 5 |
| 2. Data analysis                              | 5 |
| EXPLANATION OF SYMBOLS USED ON THE LABELS     | 6 |
| Technical assistance                          | 6 |

#### Intended use

The 3-Color Compensation Set is used to create an application-specific color compensation object (or file) on the Light Cycler®480 system II. The 3-Color Compensation Set is to be used in combination with the HISTO TYPE B\*27 Q real-time PCR diagnostic kit (Ref 728200). The HISTO TYPE B\*27 Q kit requires a color compensation run once a year after the calibration of the optical parts of the LC®480 system II. Once the application-specific color compensation object has been performed and the data file created, it is used to analyze all the data generated with the HISTO TYPE B\*27 Q real-time PCR diagnostic test.

#### Product description and principle

The HISTO TYPE B\*27 Q real-time PCR diagnostic kit (Ref 728200) simultaneously detects three different colors on the LC®480 System II. Due to the overlap of the emission spectra of organic dyes, crosstalk emission between detector channels can occur. This phenomenon is described as the overspill of one dye into the next detector channel which may result in the misinterpretation of the data. To correct for cross-talk emission between detector channels, color compensation can be applied when analyzing the data.

The dye calibrators used in the color compensation set are identical to the dyes used in the HISTO TYPE B\*27 Q diagnostic kit. During a color compensation run, the LC®480 instrument measures the fluorescence of each dye calibrator in all the channels and generates an instrument-specific color compensation file or object. When analyzing HISTO TYPE B\*27 Q experimental data, the software uses this color compensation file/object data to reassign the fluorescence in each detector channel to the appropriate dye. As a result, only one dye signal is detected in each channel.

#### Kit contents for color compensation

| Components                      | Description                    | Storage conditions |
|---------------------------------|--------------------------------|--------------------|
| FAM calibrator                  | 1 green cap tube 30 μl         |                    |
| Yakima Yellow calibrator        | 1 <b>yellow cap</b> tube 30 μl |                    |
| Texas Red calibrator            | 1 <b>red cap</b> tube 30 μl    | <u>&lt;</u> -20°C  |
| DNA-amplification-control (DAC) | 1 <b>blue cap</b> tube 30 μl   |                    |
| Q Mastermix                     | 1 violet cap tube 230 µl       |                    |
| IFU                             |                                |                    |

## Storage and stability

The kits are shipped at  $2...8^{\circ}$ C. Upon receipt store all reagents in temperature monitored devices at  $\leq$  -20 °C. The expiry date is indicated on the label of each reagent. The expiry date indicated on the outer label refers to the reagent with the shortest stability contained in the kit. The freeze-thaw cycle testing has shown that up to 15 cycles has no detrimental effects on the quality of the kit.

## **BAG** HEALTH CARE

## **Test procedure**

### • Safety conditions and special remarks

Molecular genetic techniques are particularly sensitive and should be performed by well trained personnel experienced in molecular genetic techniques. The results of these tests must not be used as sole basis for clinical decisions.

Special safety conditions must be observed in order to avoid contamination and thus false reactions:

- Wear gloves during work (powder-free, if possible).
- Use new tips with each pipetting step (with integrated filter).
- Use separate working areas for pre-amplification (DNA isolation and PCR set up) and post-amplification (detection). Preferably, use two separate rooms.
- Use devices and other materials only at the respective places and do not exchange them.
  - Before starting color compensation
- ♦ A CC object can only be applied to experiments that were run on the same Light Cycler<sup>®</sup> 480 Instrument it was created on.
- Instead of running a separate color compensation experiment, you can also run the color compensation reactions in parallel to your experimental samples. In this case, apply the appropriate experimental PCR protocol, but always add a temperature gradient or melting curves program.

♦ For further information, refer to the LC<sup>®</sup>480 Instruments Operator's Manual, Software version 1.5, section Advanced Software Functionalities, Color Compensation Analysis.

#### 1. Set up a color compensation experiment

A new detection Format has to be set when using the color compensation for the first time. If the format has already been generated, continue to step 1.1.

- Go to tools ->
- Select "Detection Formats and click on "New"
- Name your detection formats (e.g. CC-HT-B\*27Q)
- Set filter combination as follows:

| -Filter Combination Selection |          |     |     |     |     |     |     |  |  |  |
|-------------------------------|----------|-----|-----|-----|-----|-----|-----|--|--|--|
|                               | Emission |     |     |     |     |     |     |  |  |  |
| Е                             |          | 488 | 510 | 580 | 610 | 640 | 660 |  |  |  |
| x                             | 440      | Г   | Г   |     |     |     | Г   |  |  |  |
| С                             |          |     |     |     |     |     |     |  |  |  |
| i                             | 465      |     | N   |     |     |     | Г   |  |  |  |
| t                             |          |     |     |     |     |     |     |  |  |  |
| a                             | 498      |     |     |     |     |     |     |  |  |  |
| t                             |          |     |     |     |     |     |     |  |  |  |
|                               | 533      |     |     | M   | P   | Γ   | Г   |  |  |  |
| 0                             |          | _   | _   | _   | _   | _   | _   |  |  |  |
| n                             | 618      |     |     |     |     |     |     |  |  |  |

Change the names in the filter combination list as follows:
-> The Melt/Quant Factors and the Max. Integration Time should be set as default.

| Г | - Selected Fi        | Iter Combi         | ination List  |                |                 |                               |
|---|----------------------|--------------------|---------------|----------------|-----------------|-------------------------------|
|   | Excitation<br>Filter | Emission<br>Filter | Name          | Melt<br>Factor | Quant<br>Factor | Max Integration<br>Time (Sec) |
|   | 533                  | 580                | Yakima Yellow | 1              | 1               | 1                             |
|   | 465                  | 510                | FAM           | 1              | 1               | 1                             |
|   | 533                  | 610                | Texas Red     | 1              | 1               | 1                             |

## **BAG** HEALTH CARE

• Close the "Detection Formats".

## 1.1 Set up a color compensation run protocol.

- Go to "Overview" window ->
- Click on " New Experiment"
- In "Experiment"/"Setup" select your CC experiment in "detection format" (e.g. CC-HT-B\*27Q)
- Click "Customize" and make sure all three filter combinations are active (465-510; 533-580; 533-610) and the "Integration Time Mode" is set to "Dynamic"
- Set the reaction volume to  $10 \ \mu l$
- Set the PCR program as follows:

| Program<br>Name    | Cycles | Analysis<br>Mode | Target (°C) | Acquis.<br>Mode | hold<br>ks:mm:hd) | Ramp Rate<br>(°C/s) | Acquis.<br>(per °C) |
|--------------------|--------|------------------|-------------|-----------------|-------------------|---------------------|---------------------|
| Initial activation | 1      | None             | 96          | None            | 00:10:00          | 4,4                 | -                   |
| A 1101 11          | 40     | Quantification   | 96          | None            | 00:00:20          | 4,4                 | -                   |
| Amplification      | 40     | Quantification   | 64          | Single          | 00:00:40          | 2,2                 | -                   |
| Color              | 1      | Color            | 50          | None            | 00:00:01          | 2,2                 | -                   |
| Compensation       | 1      | Compensation     | 75          | Continuous      | -                 | 0,04                | 5                   |
| Cooling            | 1      | None             | 37          | None            | 00:00:30          | 2,2                 | -                   |

## **1.2 Set up the "Subset Editor"**

- Click on "Subset Editor"
- Create a new "ID" in "Subsets" with 🕑 and rename it to CC-HT-B\*27Q

 Choose positions for each calibration mix in "CC-HT-B\*27Q settings" as follows

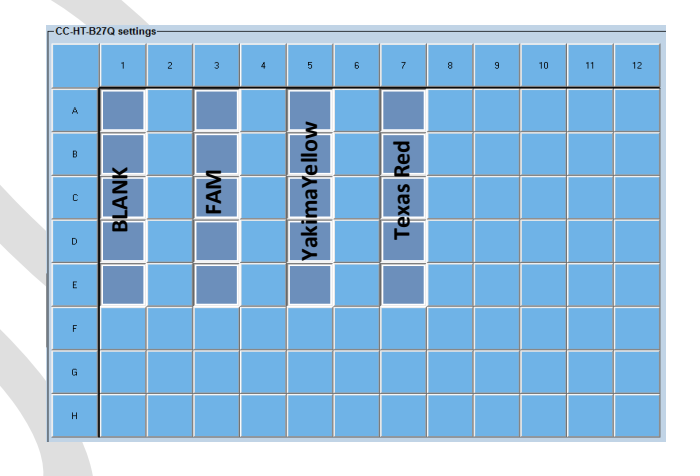

• Click on "Apply" and go to "Sample Editor"

### 1.3 Set up the "Sample Editor"

- In "Step1: Select Workflow" select "Color Comp"
- In "Step2: Select Samples" select in "Subset" the name CC-HT-B\*27Q
- Make sure all three filter combinations in "Select Filter Combinations" are active (465-510; 533-580; 533-610)
- Set the sample names and dominant channels for each position and calibration mix as follows. For blank the dominant channel is water.

| - Step 1: Select Workflow                             |                    |       |          |              | r Combinations      |     |           | -Abs Q | uant   | 1  |
|-------------------------------------------------------|--------------------|-------|----------|--------------|---------------------|-----|-----------|--------|--------|----|
| C Abs Quant C Rel Quant C Sc<br>C Tm C Melt Geno C En | anning<br>dpt Gene | € Col | lor Comp | F 533-580    | ₩ 465-510 ₩ 533     | 610 |           | Units  |        | Ë  |
| l                                                     | -                  |       |          |              |                     |     |           |        |        |    |
| Step 2: Select Samples                                | ۵ مر               | Color | Repl Of  | Sample Name  | Dominant<br>Channel |     |           |        |        | C  |
| Subset: CC-J L 2 A A                                  | A1                 |       |          | Blank        | Water               |     |           |        |        |    |
| 1 2 3 4 5 6 7 8 9 10 11 12                            | B1                 |       |          | Blank        | Water               |     |           |        |        |    |
|                                                       | C1                 |       |          | Blank        | Water               |     |           |        |        |    |
| 병명                                                    | D1                 |       |          | Blank        | Water               |     |           |        |        |    |
|                                                       | E1                 |       |          | Blank        | Water               |     |           |        |        |    |
|                                                       | A3                 |       |          | FAM          | FAM                 |     |           |        |        | 11 |
|                                                       | B3                 |       |          | FAM          | FAM                 |     |           |        |        | 0  |
| ╫┍┾┍┾┥┾┝┝┝┝┝┝┝                                        | C3                 |       |          | FAM          | FAM                 |     |           |        |        | 6  |
|                                                       | D3                 |       |          | FAM          | FAM                 |     |           |        |        |    |
|                                                       | E3                 |       |          | FAM          | FAM                 |     |           |        |        |    |
| Dominant Channel                                      | AS                 |       |          | YAkimaYellow | Yakima Yellow       |     |           |        |        | ſ  |
|                                                       | BS                 |       |          | YAkimaYellow | Yakima Yellow       |     |           |        |        |    |
| Water                                                 | C5                 |       |          | YAkimaYellow | Yakima Yellow       |     |           |        |        | l  |
| FAM                                                   | DS                 |       |          | YAkimaYellow | Yakima Yellow       |     |           |        |        | ľ  |
| Yakima Yellow                                         | ES                 |       |          | YAkimaYellow | Yakima Yellow       |     |           |        |        |    |
| Texas Red                                             | A7                 |       |          | TexasRed     | Texas Red           |     |           |        |        | ll |
|                                                       | B7                 |       |          | TexasRed     | Texas Red           |     |           |        |        |    |
|                                                       | • C7               |       |          | TexasRed     | Texas Red           |     |           |        |        | 1  |
|                                                       | D7                 |       |          | TexasRed     | Texas Red           |     |           |        |        | 1  |
|                                                       | ► E7               |       |          | TexasRed     | Texas Red 🔻         |     |           |        |        | 5  |
|                                                       |                    |       |          |              |                     |     |           |        |        |    |
| - Step 3: Edit Color Comp Properties-                 |                    |       |          |              |                     |     |           |        |        |    |
| Sample Name                                           |                    |       |          |              |                     |     |           |        |        |    |
|                                                       |                    |       |          |              |                     |     |           |        |        |    |
| Make Replicates                                       |                    |       |          |              |                     |     |           |        |        |    |
| Apply Configure                                       | Toggle             | View  | 1        |              |                     |     | Reset All | Import | Export |    |

## 1.4 Prepare the reaction mix

Prepare four reaction mixes: one for blank and one for each calibrator dye. (see table below).

|                       | Blank (µl) | FAM (µl) | YY (µl) | Texas Red (µL) |
|-----------------------|------------|----------|---------|----------------|
| Calibrator mix        | 0          | 10       | 10      | 10             |
| Q Mastermix           | 10         | 10       | 10      | 10             |
| DAC                   | 0          | 5        | 5       | 5              |
| Water                 | 40         | 25       | 25      | 25             |
| Total reaction volume | 50         | 50       | 50      | 50             |

• Pipette 10 µl of each reaction mix as shown in figure chapter 1.2.

• After preparing and sealing the 96-well plate spin down the plate and set into the LC 480.

• Click "Start Run" in "Experiment"

## 2. Data analysis

- After run is completed go to "Analysis"
- Select "Color Compensation" from "Analyses"
- Click "Save CC Object"
- Choose a folder and name the CC object "CC-HT-B\*27Q"
- Click to save the CC object.

The stored color compensation object should be used for the analysis of runs performed on the following product: HISTO TYPE B\*27 Q kit (Ref 728200). If available please use pre-typed samples to ensure the CC object is valid.

- After performing the HISTO TYPE B\*27 Q kit go to "Analysis" and choose the color comp object (CC-HT-B\*27Q) from "In Database".
- Click "Calculate" for each "Filter Comb" to get Cp results.
- Save your experimental data.

# 

## **EXPLANATION OF SYMBOLS USED ON THE LABELS**

| $\Sigma$            | Sufficient for n tests                           |  |
|---------------------|--------------------------------------------------|--|
| X                   | Storage temperature / Lower limit of temperature |  |
| X                   | Use by                                           |  |
| <b>Î</b>            | Consult instructions for use                     |  |
|                     | Manufacturer                                     |  |
| IFU                 | Instructions for use                             |  |
| RUO                 | For research use only                            |  |
| LOT                 | Batch code                                       |  |
| CAL   FAM           | FAM calibrator                                   |  |
| CAL   Yakima Yellow | VIC calibrator                                   |  |
| CAL   Texas Red     | Texas Red calibrator                             |  |
| DAC                 | DNA-amplification-control                        |  |
| Q Mastermix         | PCR mastermix                                    |  |
| REF                 | Catalogue number                                 |  |

# **Technical assistance**

http://service.bag-healthcare.com or phone +49 (0)6404-925-125

Instructions for use in other languages see <u>http://www.bag-healthcare.com</u>